## FLIGHT TECHNOLOGIES AND PROCEDURES DIVISION

## FANS 1/A Problem Reporting and Charter Membership

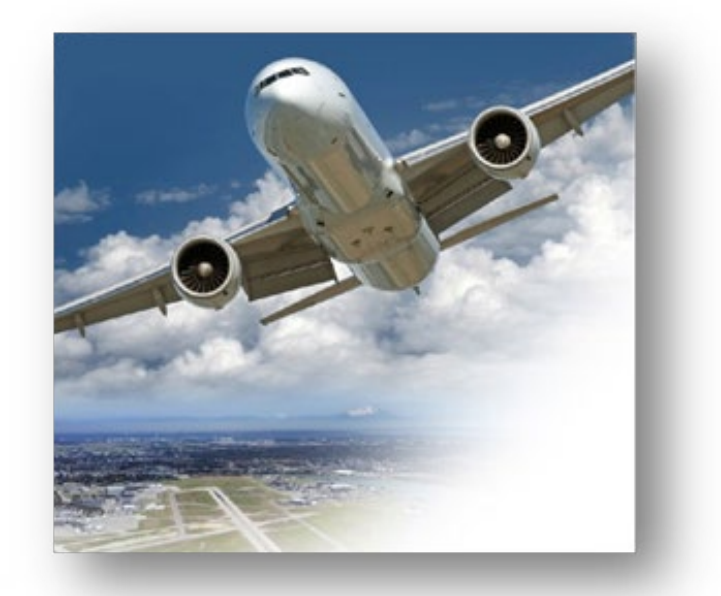

## Quick FANS-CRA Website Navigation Guide

Version: 05/21

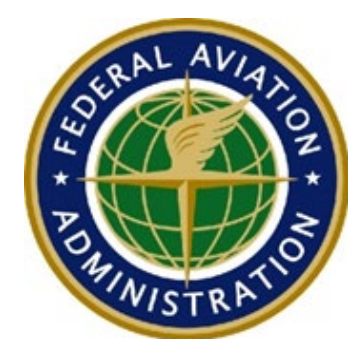

#### FLIGHT TECHNOLOGIES AND PROCEDURES DIVISION

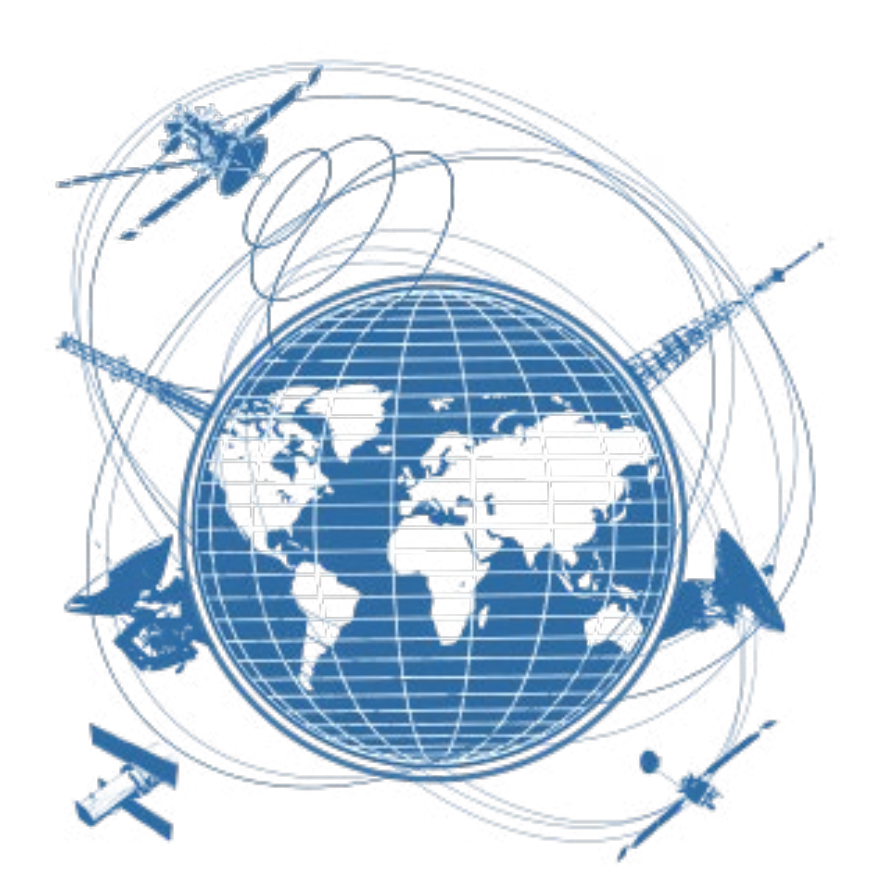

Federal Aviation Administration Flight Technologies and Procedures Division 470 L'Enfant Plaza, Suite 4102 Washington, DC 20024

Phone: (202) 267-4623

# Quick Website Navigation Guide

For FANS 1/A Problem reporting and/or charter membership go to: <u>http://www.fans-cra.com/.</u> This guide provides screen shots for navigating the website to report a data link problem and enrolling in the charter membership program.

## Home Page Menu

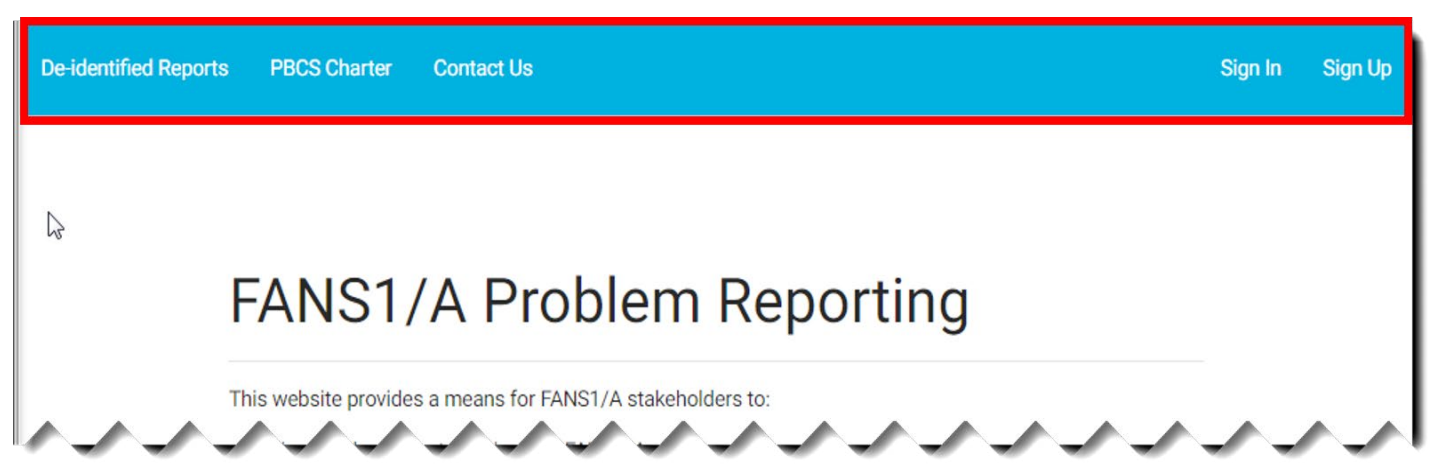

The Home Page header has five user function tabs:

- 1. De-identified Reports
- 2. PBCS Charter
- 3. Contact Us
- 4. Sign In Note: current users of the ISPACG-CRA/NAT DLMA/ FIT-ASIA website please continue to use your existing username/password. Do not sign up again.
- 5. Sign Up

## **De-Identified Reports**

The De-identified Reports list is controlled by the appropriate regional Central Reporting Agency/ Data Link Monitoring Agency (CRA/DLMA).

Reports displayed in this list have been assigned to the list by the CRA/DLMA.

A user may download the de-identified reports in EXCEL format using the DOWNLOAD button

| De-identified Reports | PBCS Charter Contact Us                                                                                                    | rablana               | Dom     | ort          | ing                       |                                                          |                                                       | Sign In                                                      | Sign Up.                                                                                                    |               |                                                                                                    |
|-----------------------|----------------------------------------------------------------------------------------------------|-----------------------|---------|--------------|---------------------------|----------------------------------------------------------|-------------------------------------------------------|--------------------------------------------------------------|----------------------------------------------------------------------------------------------------|---------------|----------------------------------------------------------------------------------------------------|
|                       | FANSI/A P                                                                                                    | Toplem                | Rep     | οπι          | IIIQ                      |                                                          |                                                       |                                                              |                                                                                                    |               |                                                                                                    |
|                       | This website provides a mean                                                                                                    | De-identified Reports | PBCS C  | harter       | Contact I                 |                                                          |                                                       |                                                              |                                                                                                    | Sign In Sig   | n Up                                                                                                    |
|                       | <ul> <li>Raise problem reports aga</li> <li>View de-identified problen</li> <li>View problem report report</li> <li>View those problem report</li> </ul> |                       | De-ide  | ntified      | d Repo                    | rts                                                      |                                                       |                                                              |                                                                                                    |               |                                                                                                    |
|                       | <ul> <li>View information on syste</li> </ul>                                                                                                    |                       |         |              |                           |                                                          |                                                       |                                                              | DOWNLOAD                                                                                                    |               |                                                                                                    |
|                       | Only authorised users may ra                                                                                                    |                       | CRA Ref | Region       | Status                    | Туре                                                     | 1                                                     | ītle                                                         | C <sub>III</sub>                                                                                                    |               |                                                                                                    |
|                       | The level of user access gra<br>DLMA).<br>FANS1/A stakeholders wishin                                                                                    |                       | 2529-MM | NAT<br>TIG   | Closed                    | AIR - Procedu<br>Crew Action                             | al - Flight A                                         | /C Queried CPDLC Re-                                         | route but None was Uplinked                                                                                                    |               |                                                                                                    |
|                       | page. All "Sign Up" requests<br>assigned.<br>When a problem report is rai:                                                                               |                       | 2512-MM | NAT<br>TIG   | Closed                    | 1 CRA R<br>AIR 2 2508-S<br>Cre' 3 2506-M                 | ef Region<br>H IPACG FIT<br>MM NAT TIG                | Status<br>Active<br>Closed As Duplicate                      | Type<br>AIR - Technical - Avionics Fault<br>AIR - Technical - Avionics Fault                                                                      |               | Title<br>Unable to ACCEPT CPDLC Message<br>Multiple messages received from Avionics                                                                                                    |
|                       | to advise the originator of the<br>This website is maintained by                                                                                         |                       | 2508-SH | IPACG<br>FIT | Active                    | 4 2485-S<br>AIR 5 2492-M<br>Fau 7 1479-M                 | H NAT TIG<br>IM IPACG FIT<br>P FIT-ASIA               | Closed As Duplicate<br>Closed As Duplicate<br>Closed         | GROUND - Technical<br>NETWORK - Problem At GES Or Networ<br>AIR - Technical - Avionics Fault<br>GROUND - Technical                                | rk            | Wrong navaid loaded from a UM29 route change message<br>Climb clearance delivered late (*24 hours) to incorrect (next+1) fi,<br>Aircraft logged on LZ22 unsuccessfully<br>Position Reports Not Delivered |
|                       |                                                                                                    |                       | 2506-MM | NAT<br>TIG   | Closed<br>As<br>Duplicate | 8 1763-F<br>AIR 9 2467-N<br>Fau10 2498-N<br>11 2500-N    | P IPACG FIT<br>MM NAT TIG<br>MM NAT TIG<br>MM NAT TIG | Open<br>Closed As Duplicate<br>Closed<br>Closed As Duplicate | AIR - Technical - Avionics Fault<br>AIR - Technical - Avionics Fault<br>AIR - Procedural - Flight Crew Action<br>AIR - Technical - Avionics Fault |               | FANS PROBLEM REPORT<br>FANS PROBLEM REPORT<br>Unexpected Point Included in ADS-C Report and Possible Out of S<br>ADS Gave Incorrect Current Position Timestamp and Appeared Slow                         |
|                       |                                                                                                    |                       | 2500-MM | NAT<br>TIG   | Closed<br>As<br>Duplicate | 12 2487-5<br>AIR 13 2136-M<br>Fau 14 2123-0<br>15 2134-5 | H NATTIG<br>IM NATTIG<br>IS NATTIG<br>N ISPAC         | Closed As Duplicate<br>Closed As Duplicate<br>Open           | AIR - Technical - Avionics Fault<br>AIR - Technical - Avionics Fault<br>AIR - Technical - avionics Fault<br>AIR Technical - Avionics Fault        | 6             | Aircraft Did Not Send ACK for ADS-C Deviation Contract<br>CPDLC - Sp Tious mess: es received by aircraft<br>CONFENC - S(SIGNER OF CT-Liolink Acomaly (Plank P owith SEND<br>C Dilink isp wed in orre ily |
|                       |                                                                                                    |                       | //      |              | <u></u>                   | 16 2131-0<br>17 2512-M<br>18 2143-0<br>19 2140-0         | INATTIG                                               | Closed<br>Closed<br>Closed                                   | AIR - Tennical - Avior is sult<br>AIR - Procedural - Flight Cow Action<br>AIR - Technical - Avionics Fault<br>AIR - Technical - Avionics Fault    | CC            | CON_RM_SIGNE_RC_TEA_on_ly<br>Plot sought clarification for a (UM79) message.<br>Intermittent Connection<br>R727s sand reject (SML = RFI) messages in response to unlinks                                 |
|                       |                                                                                                    |                       |         |              |                           | 20 2145-0                                                | S NATTIG                                              | Closed                                                       | MULTIPLE - Problems Occurred In More                                                                                                    | Than One Area | CPDLC Connectivity Issues while on a 1/2 Degree Track                                                                                                    |
|                       |                                                                                                    |                       |         |              |                           | 21 2139-M                                                | IM IPACG FIT                                          | Closed As Duplicate                                          | AIR - Technical - Avionics Fault                                                                                                    |               | ACK-N-TOSS EVENT                                                                                                    |
|                       |                                                                                                    |                       |         |              |                           | 22 <b>2155-M</b>                                         | IM ISPACG FI                                          | T Closed As Duplicate                                        | AIR - Technical - Avionics Fault                                                                                                    |               | Multiple duplicate CPDLC position reports received from B77W                                                                                                    |
|                       |                                                                                                    |                       |         |              |                           | 23 2153-5                                                | N NATTIG                                              | Active                                                       | TBA                                                                                                    |               | MAS received but no downlinks received for aircraft                                                                                                    |
|                       |                                                                                                    |                       |         |              |                           | 24 2156-5                                                | N NATTIG                                              | Closed                                                       | NUNE - Report Is A Non-problem                                                                                                    |               | Aircraft received CPDLC message not sent by ATC - A332                                                                                                    |
|                       |                                                                                                    |                       |         |              |                           | 25 2154-5                                                | N NATIG                                               | Active                                                       | IBA                                                                                                    |               | MAS received but no downlinks received for aircraft                                                                                                    |
|                       |                                                                                                    |                       |         |              |                           | 20 2152-0                                                | IN INAT TIG                                           | Closed                                                       | AIK - LECHNICAL - AVIONICS FAULT                                                                                                    |               | ADS-C Report Missing Requested Data                                                                                                    |
|                       |                                                                                                    |                       |         |              |                           | 22 2140-0                                                | N ISDACGEI                                            | T Open                                                       | AIR - Technical - Avionics Fault                                                                                                    |               | Incorrect ADS-C estimate - A222                                                                                                    |
|                       |                                                                                                    |                       |         |              |                           | 20 2159-5                                                | H IPACG FIT                                           | Open                                                         | AIR - Technical - Avionics Fault                                                                                                    |               | FANS PROBLEM REPORT                                                                                                    |
|                       |                                                                                                    |                       |         |              |                           | 30 64-6                                                  | EII-                                                  |                                                              | GBC 'D-T hical                                                                                                    |               | CEDI TODE TOTAL VILLE                                                                                                    |

## **PBCS Charter Sign-In**

The PBCS Charter link provides the sign-in screen for charter members.

| De-identified Reports | PBCCharter                                                                                   | Contact Us                                                                                                    |                       |              | Sign In Sigr            | 1 Up  |          |         |         |         |
|-----------------------|----------------------------------------------------------------------------------------------|----------------------------------------------------------------------------------------------------|-----------------------|--------------|-------------------------|-------|----------|---------|---------|---------|
| F                     | ANS1                                                                                         | /A Problem Repo                                                                                                    | rting                 |              |                         |       |          |         |         |         |
| Th                    | is website provides<br>Raise problem rer                                                     | a means for FANS1/A stakeholders to:                                                                                                    |                       |              |                         |       |          |         |         |         |
|                       | View de-identified<br>View problem rep<br>View those proble<br>.MA).                         | problem reports.<br>ort reports raised by the stakeholder.<br>em reports assigned to the stakeholder by the r                                | De-identified Reports | PBCS Charter | Contact Us              |       | <b>•</b> |         | Sign In | Sign Up |
| •<br>Or<br>ma         | View information of<br>hly authorised users<br>oblem reports. The<br>ponitoring authority (0 | on system performance.<br>s may raise problem reports and only authorise<br>level of user access granted to individual stak<br>CRA or DLMA). |                       |              |                         |       |          |         |         |         |
| FA<br>ac<br>ap        | ANS1/A stakeholder<br>cessed from this p<br>propriate access pe                              | rs wishing to register as an authorised user s<br>age. All "Sign Up" requests will be reviewed by<br>rmissions assigned.                     |                       |              |                         |       |          |         |         |         |
| Wi                    | hen a problem repo<br>Il use email to advis                                                  | ort is raised by a stakeholder the CRA/DLMA will<br>e the originator of the outcome of an investigation                                      |                       |              | Username<br>Your Userna | ame 🔒 | Password | SIGN IN |         |         |
| Th                    | iis website is mainta                                                                        | ined by Airways New Zealand as a service to the                                                                                              |                       |              |                         |       | -        |         |         |         |

## **Contact Us**

A "Contact Us " function is provided for CRA/DLMA and website queries.

| De-identified Reports | FANS1/A Problem                                                                                                    | Reportin                                                                   | IQ       | Sign In | Sign Up |    |       |      |  |         |
|-----------------------|----------------------------------------------------------------------------------------------------|----------------------------------------------------------------------------|----------|---------|---------|----|-------|------|--|---------|
|                       | This website provides a means for FANS1/A stakehold<br>Raise problem reports against the FANS1/A system<br>View de-identified problem reports.<br>View problem reports raised by the stakeho<br>View those problem reports assigned to the stake<br>View information on system performance. | Iders to:<br>em<br>palder<br>De-identified Reports PBCS Charter Contact Us |          |         |         |    |       |      |  | Sign Up |
|                       | Only authorised users may raise problem reports an<br>The level of user access granted to individual stak<br>DLMA).                                                                                                    |                                                                            |          |         |         |    |       |      |  |         |
|                       | FANS1/A stakeholders wishing to register as an auth page. All "Sign Up" requests will be reviewed by thassigned.                                                                                                    |                                                                            | Name:    |         |         | En | nail: |      |  |         |
|                       | When a problem report is raised by a stakeholder the to advise the originator of the outcome of an investigation ${\bf x}_{\rm out}$                                                                                                    |                                                                            | Message: |         |         |    |       |      |  |         |
|                       | This website is maintained by Airways New Zealand ;                                                                                                    |                                                                            | <u>E</u> |         |         |    |       | SEND |  |         |

## Sign-Up

The sign-up link allows stakeholders to request access to the website. Fill in the requested details and then click the SIGN UP button. This action will log the stakeholders information on the website and advise the CRA that a new user application has been received.

The CRA will process the user request, assign the new user the appropriate permissions, and advise the new user if their application has been successful.

Notes:

- 1. Display Name: Enter the name to be displayed on the "My Reports" page after logging in.
- 2. Additional Emails: List all other emails that are to be used in automatic email notifications from the website for this log-on.
- 3. Username/Password: Enter the username and password that you want to use on this site
- 4. Email: List your primary email contact
- 5. Organization: Enter your company name.
- 6. Location: Enter city and country.

| De-identified Reports PBCS Charter Contact Us                                                                                                    |                                              | Sign In Sign Up      |            |              |    |
|----------------------------------------------------------------------------------------------------|----------------------------------------------|----------------------|------------|--------------|----|
| FANS1/A Problem Rep                                                                                                    | orting                                       |                      |            |              |    |
| This website provides a means for FANS1/A stakeholders to:     Raise problem reports against the FANS1/A system     View de-identified problem reports.     View problem report reports raised by the stakeholder. |                                              |                      |            |              |    |
| <ul> <li>View those problem reports assigned to the stakeholder by the</li> <li>View information on system performance.</li> </ul>                                                                                 | De-identified Reports PBCS Charter Contact U | Js                   |            | Sign In Sign | Up |
| Only authorised users may raise problem reports and only authoris<br>The level of user access granted to individual stakeholders is a<br>DLMA).                                                                    |                                              |                      |            |              |    |
| FANS1/A stakeholders wishing to register as an authorised user s<br>page. All "Sign Up" requests will be reviewed by the appropriate<br>assignment                                                                 | Username:                                    | Pass                 | sword:     |              |    |
| When a problem report is raised by a stakeholder the CRA/DLMA v<br>to advise the originator of the outcome of an investigation and any s                                                                           | First Name:                                  | Last                 | Name:      |              |    |
| This website is maintained by Airways New Zealand as a service to                                                                                                    | Email for CRA communications                 | S.                   |            |              |    |
|                                                                                                    | Email for CSP Outgage Notific:               | ations(If Required): |            |              |    |
|                                                                                                    | Display Name (If Applicable):                | Orga                 | anisation: |              |    |
|                                                                                                    | Location:                                    | Phor                 | ne Number: |              |    |
|                                                                                                    | Additional Emails (separate by               | semicolon or space): |            |              |    |
|                                                                                                    |                                              |                      | SIGN UP    |              |    |

## Sign-In

Once you have signed-up for the website, use your username and password as shown below.

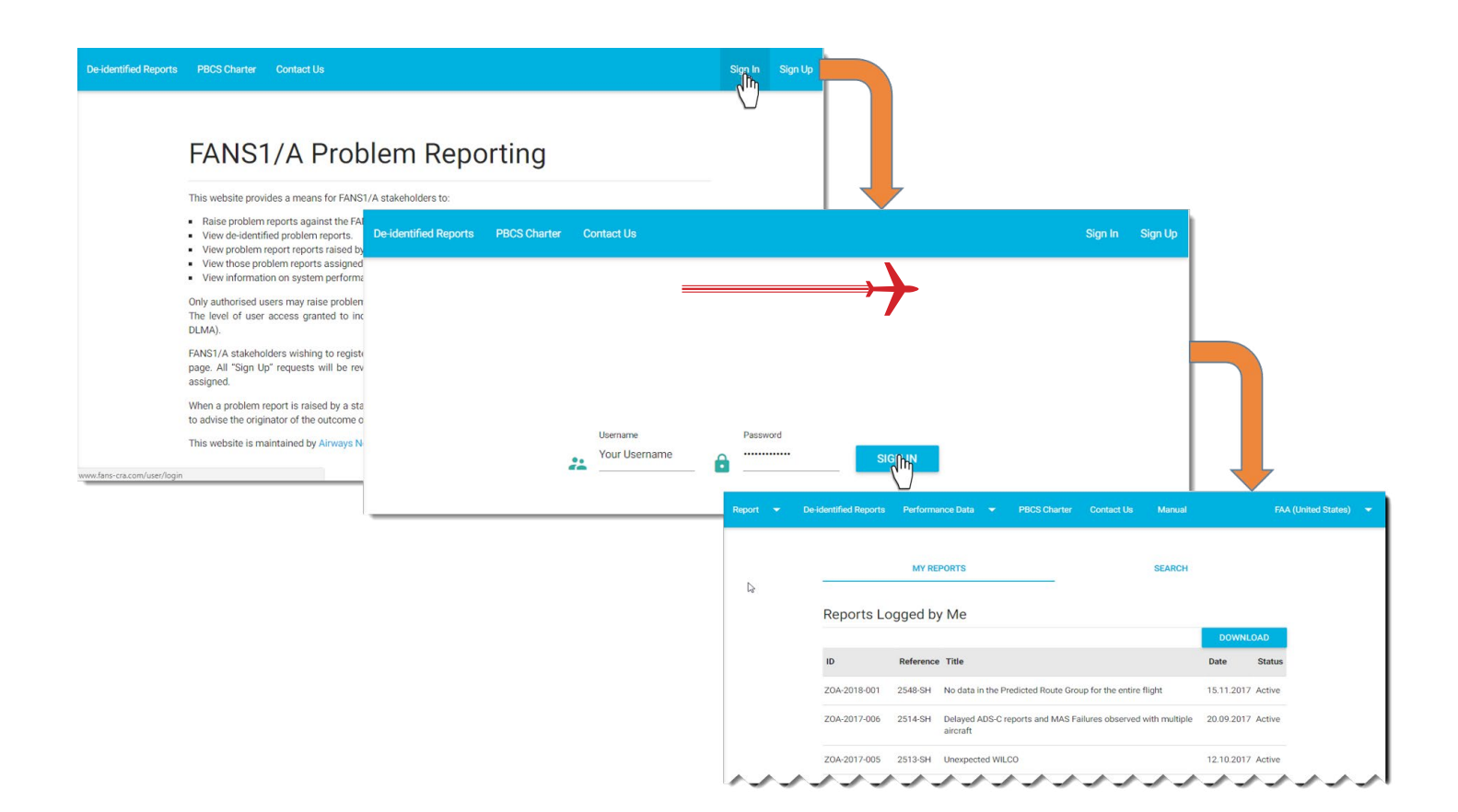

#### **New Report**

After signing-in, the first link in the header is "Report". Selecting Report gives two options: New Report and My Reports. Below displays the form for filing a new report.

| Report 🔫                 | De-identified Reports | Performa  | ance Da         | ta 🔻   | PBCS Charter Contact Us                   | s Manual         | FAA | A (United States) 🔻    |           |                       |
|--------------------------|-----------------------|-----------|-----------------|--------|-------------------------------------------|------------------|-----|------------------------|-----------|-----------------------|
| New Report<br>My Reports |                       | MY RE     | PORTS           |        |                                           | SEARCH           |     |                        |           |                       |
|                          | Reports Lo            | ogged b   | y Me            | Report | <ul> <li>De-identified Reports</li> </ul> | Performance Data |     | Charter Contact Us     | Manual    | FAA (United States) 🔻 |
|                          | ID                    | Reference | e Title         |        |                                           |                  |     | Originator's Reference | e Number: |                       |
|                          | ZOA-2018-001          | 2548-SH   | No da           |        | Title                                     |                  |     |                        |           |                       |
|                          | ZOA-2017-006          | 2514-SH   | Delay<br>aircra |        | Date UTC (YYYY-MM<br>2018-01-16           | -DD):            |     | Time UTC:              |           |                       |
|                          |                       |           |                 |        | Registration:                             |                  |     | Flight Identifier:     |           | _                     |
|                          |                       |           |                 |        | Departure and A                           | rrival Airports: |     | Aircraft Type:         |           | _                     |
|                          |                       |           |                 |        | Active Center:                            |                  |     | Next Center:           |           | _                     |
|                          |                       |           |                 |        | Position:                                 |                  |     |                        |           |                       |

## **My Reports**

The My Reports page opens by default on logging in and displays four sections:

- "Reports Pending CRA action";
- "Reports Logged by Me";
- "Reports Assigned to me"; and
- "Closed Reports relating to Me".

A DOWNLOAD button associated with each section allows the user to download the reports in an EXCEL format.

| Report 👻             | De-identified Reports Performance Data |        | PBCS Char        | ter Contact Us        | Manual    |                             | FAA (United S      | states) 🔻          |                  |            |                     |
|----------------------|----------------------------------------|--------|------------------|-----------------------|-----------|-----------------------------|--------------------|--------------------|------------------|------------|---------------------|
| New Report           |                                        |        |                  |                       |           |                             |                    |                    |                  |            |                     |
| My Reports           |                                        |        |                  | Originator's Referenc | e Number: |                             |                    |                    |                  | Ļ          |                     |
|                      | Title:<br>                             | Report | t <del>v</del> D | e-identified Reports  | Performa  | nce Data 🔻                  | PBCS Charter       | Contact Us         | Manual           |            | FAA (United States) |
|                      | Registration:                          | 7      |                  |                       | MY RE     | PORTS                       |                    |                    | SEARCH           |            |                     |
|                      | Departure and Arrival Airports:        | _      |                  | Reports Lo            | ogged by  | / Me                        |                    |                    |                  | DOWNU      | 045                 |
|                      | Active Center:                         |        |                  | ID                    | Reference | Title                       |                    |                    |                  | Date       | Status              |
|                      | Position:                              |        |                  | ZOA-2018-001          | 2548-SH   | No data in the P            | redicted Route Gr  | roup for the entir | e flight         | 15.11.2017 | Active              |
| www.fanc.cra.com/ren | aart/lict                              |        |                  | ZOA-2017-006          | 2514-SH   | Delayed ADS-C r<br>aircraft | reports and MAS I  | Failures observe   | d with multiple  | 20.09.2017 | Active              |
|                      |                                        |        |                  | ZOA-2017-005          | 2513-SH   | Unexpected WIL              | .00                |                    |                  | 12.10.2017 | Active              |
|                      |                                        |        |                  | ZNY2017-002           | 2475-MM   | Aircraft Unable t           | to Establish Conn  | ection to KZWY     | or LPPO          | 13.07.2017 | Active              |
|                      |                                        |        |                  | 704-2017-004          | 2470-SH   | ADS C position              | conorte received u | with a Figure of M | Aprit Value of 0 | 05 09 2017 | Activo              |

#### **Upload Data**

The "Performance Data" option in the my reports header provides a means to display FANS1/A performance data. Selecting performance data gives the following options:

Upload Data: Only displayed if user has required permissions.

View Data: Displays any performance data that has been uploaded (See image below).

| Report 🔻           | De-identified Reports Per        | rformance Data 👻 PBC                                 | S Charter Contact Us Manual                                                               | FAA (United States) 🔻                                |
|--------------------|----------------------------------|------------------------------------------------------|-------------------------------------------------------------------------------------------|------------------------------------------------------|
|                    | De-identifie vie                 | ew D                                                 | DOWN                                                                                      | NLOAD                                                |
|                    | CRA Ref Region Sta               | atus Type                                            | Title                                                                                     |                                                      |
|                    | 2529-MM NAT Clo<br>TIG           | osed AIR - Procedural - Flight<br>Crew Action Report | A/C Oueried CPDLC Re-route but None was Uplinke<br>De identified Reports Performance Data | r PBCS Charter Contact Us Manual FAA (United States) |
|                    | 2512-MM NAT Clo<br>TIG           | osed AIR - Procedura<br>Crew Action                  |                                                                                           | Title                                                |
|                    | 2508-SH IPACG Act<br>FIT         | tive AIR - Technical<br>Fault                        | Title:                                                                                    |                                                      |
|                    | 2506-MM NAT Clo<br>TIG As<br>Duj | AIR - Technical<br>Fault<br>plicate                  | Description:                                                                              |                                                      |
|                    | 2500-MM NAT Clo<br>TIG As<br>Duj | osed AIR - Technical<br>Fault<br>plicate             | FILE Select performance files to u                                                        | upload                                               |
| www.fans-cra.com/n | erformance/create                |                                                      |                                                                                           | SUBMIT                                               |

## **View Data**

|              | Title:         | Upload Data |      |       |       |                                                                                       | Title:<br>ISPACG FIT                                                                                                    | Ţ                                                                                                    |                                                                            |                                 |
|--------------|----------------|-------------|------|-------|-------|---------------------------------------------------------------------------------------|----------------------------------------------------------------------------------------------------|----------------------------------------------------------------------------------------------------|----------------------------------------------------------------------------|---------------------------------|
|              | Description:   |             | Repo | ort 👻 | De-id | entified Reports                                                                      | Performance Data 🔻                                                                                                    | PBCS Charter Contact                                                                                                    | Js Manual                                                                  | FAA (United States)             |
|              |                |             |      |       |       | ALL R                                                                                 | REGIONS                                                                                                    | ISPACG FIT                                                                                                    | NAT 1                                                                      | 16                              |
|              |                |             |      |       |       | FANS1/A<br>(Uploaded by Ai<br>Developed by N<br>Any workaround<br>recommended<br>2017 | Problem Solution<br>invays New Zealand at Oct<br>AT TIG this spreadsheet p<br>d and any proposed solution<br>software versions for differ<br>www.solution-tracker.2011 | t. 26, 2017, 7:16 p.m.)<br>rovides a description of current Fi<br>nos are also described. The sprea<br>rent aircraft types for NAT data lin | ANS1/A problems and t<br>dsheet also provides th<br>ik operations. Updated | heir status.<br>2<br>26 October |
| -cra.com/pei | rformance/list |             |      |       |       | PAC PBC<br>(Uploaded by F/<br>Monitoring resu<br>Oakland FIRs do                      | S Monitoring Re<br>AA (United States) at Oct.<br>ilts by fleet and by individu<br>uring Jan-Jun 2017                                                                   | esult - Jan-Jun 2017<br>11, 2017, 1:59 p.m.)<br>al aliframe for ADS-C ASP and Cl                                                            | PDLC RCP in Anchorage                                                      | Auckland, and                   |
|              |                |             |      |       |       | PAC PBCS MO                                                                           | NITORING REPORT JAN-JUN                                                                                                    | 2017 ALL RESULTS XLSX                                                                                                    |                                                                            |                                 |

#### **PBCS Charter**

Under PBCS Charter, stakeholders can view the charter on-line as shown below by clicking on the various charter sections or by means of downloading the charter by clicking the "DOWNLOAD PDF" button.

| Report 🔻 De | identified Reports | Performa  | nce Data 🛛 👻                | PBCS Char  | ter Co | ontact Us | Manual                      | FAA (United S          | tates) | -            |             |                     |                     |   |
|-------------|--------------------|-----------|-----------------------------|------------|--------|-----------|-----------------------------|------------------------|--------|--------------|-------------|---------------------|---------------------|---|
|             |                    | MY RE     | PORTS                       | 0          |        |           | SEARCH                      |                        |        |              |             |                     |                     |   |
|             | Reports Lo         | ogged by  | / Me                        | R          | eport  | ▼ De      | e-identified Reports        | Performance Data       | •      | PBCS Charter | Contact Us  | Manual              | FAA (United States) | • |
|             | ID                 | Reference | Title                       |            |        |           |                             |                        |        |              |             |                     |                     |   |
|             | ZOA-2018-001       | 2548-SH   | No data in the P            | redicted R |        |           | PBCS                        | CHARTER                | CH     | ARTER STAKEH | OLDERS      | YOUR CHARTER STATUS |                     |   |
|             | ZOA-2017-006       | 2514-SH   | Delayed ADS-C r<br>aircraft | eports an  |        |           | Performan                   | ce-Based Com           | nmuni  | cation and   | l Surveilla | nce (PBCS) Global   |                     |   |
|             | ZOA-2017-005       | 2513-SH   | Unexpected WIL              | co         |        |           | Charter<br>Charter Document | t Version October 19.2 | 2017   |              |             |                     |                     |   |
| har         | 120-112            | 247 4     | rat blo                     | Car 1      |        |           |                             |                        |        |              |             |                     |                     |   |
|             |                    |           |                             |            |        |           | 1 Charter Purpo             | ose and Applicability  |        |              |             |                     |                     |   |
|             |                    |           |                             |            |        |           | 2 References                |                        |        |              |             |                     |                     |   |
|             |                    |           |                             |            |        |           | 3 Term                      |                        |        |              |             |                     |                     |   |
|             |                    |           |                             |            |        |           | 4 Confidentialit            | y                      |        |              |             |                     |                     |   |
|             |                    |           |                             |            |        |           | 5 No Basis for (            | Claims                 |        |              |             |                     |                     |   |
|             |                    |           |                             |            |        |           | 7 Administratio             | in of Charter          |        |              |             |                     |                     |   |
|             |                    |           |                             |            |        |           |                             |                        |        |              |             |                     |                     |   |

## **View PBCS Charter**

| PBCS CHARTER CHARTER STAKEHOLDERS         | YOUR CHARTER STATUS                                                                                                    |
|-------------------------------------------|----------------------------------------------------------------------------------------------------|
| Performance-Based Communication and St    |                                                                                                    |
| Charter Document Version October 19, 2017 |                                                                                                    |
|                                           | PBCS CHARTER CHARTER STAKEHOLDERS YOUR CHARTER STATUS                                                                                                    |
| 1 Charter Purpose and Applicability       |                                                                                                    |
|                                           | Performance-Based Communication and Surveillance (PBCS) Global                                                                                                    |
| 2 References                              | Charter Document Version October 19, 2017                                                                                                    |
| 3 Term                                    | DOWNLOAD PDF                                                                                                    |
| 4 Confidentiality                         |                                                                                                    |
| 5 No Basis for Claims                     | 1.1 This PBCS Charter facilitates co-operation among all HSS stakeholders to achieve the objectives of PBCS. Each                                                                                                    |
| 6 Support of PBCS by Stakeholders         | Charter stakeholder agrees to take the actions herein for which the required communication performance (RCP) and<br>required surveillance performance (RSP) specifications have been prescribed.                                |
| 7 Administration of Charter               | The entities eligible to become a PBCS Charter stakeholder include:<br>• ANSPs using PBCS to support ATM operations in their airspace.                                                                                          |
| Administration of charter                 | Aircraft operators participating in PBCS operations.     Communication service providers (CSPs).                                                                                                    |
|                                           | Satellite service providers (SSPs).     Aircraft manufacturers.                                                                                                    |
|                                           | Aircraft equipment suppliers.     This Charter may be used to show ANSP and operator stakeholder compliance to PBCS Manual ouidance                                                                                             |
|                                           | specifying contract/service agreements with the CSP. This commitment to compliance is shown when the ANSP or<br>operator PBCS stakeholder has become a charter stakeholder through signing this charter and the CSP(s) they use |
|                                           | have also signed the charter. Should an ANSP or operator PBCS stakeholder subsequently withdraw their charter                                                                                                    |
|                                           | signature of any of their contracted CSP's withdraw their charter signature, the ANSP and/of operator must notify their<br>state authority since such withdrawal will affect their PBCS operational authorization.              |
|                                           | 2 References                                                                                                    |
|                                           |                                                                                                    |

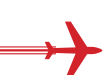

## **Becoming a Charter Member**

Clicking "CHARTER STAKEHOLDERS" results in a list of current charter members. If you are not a charter member, click "YOUR CHARTER STATUS" and enter your name, email, and check the box that shows your username and then click "UPDATE". When providing documentation of charter membership, provide a screen shot of the charter stakeholders with your name included within the screen capture.

| Report 💌 De-id | PBCS CHARTER PBCS CHARTER Performance-Based Co Charter Charter Document Version October 19 | PBCS Charter Contact Us               | Manual<br>YOUR CHARTER STA<br>Ince (PBCS) Globa<br>CHARTER STAKE | FAA (United States)  TUS HOLDERS YOUR CHAPTER                                                                  | STATUS                                       |                                                                   |
|----------------|--------------------------------------------------------------------------------------------|---------------------------------------|------------------------------------------------------------------|----------------------------------------------------------------------------------------------------|----------------------------------------------|-------------------------------------------------------------------|
|                | 1 Charter Purpose and Applicability<br>2 References                                        | Aircraft Manufacturers and Aircraft E | quipment Suppliers                                               |                                                                                                    |                                              | ¢                                                                 |
|                | 3 Term                                                                                     | Airbus                                | Boeing                                                           | PBCS CHARTER                                                                                                   | CHARTER STAKEHOLDERS                         | YOUR CHARTER STATUS                                               |
|                | 4 Confidentiality                                                                          | Communication Service Provider        |                                                                  |                                                                                                    |                                              |                                                                   |
|                | 5 No Basis for Claims<br>6 Support of PBCS by Stakeholders                                 | Rockwell Collins IMS (ARINC)          | SITAONAIR                                                        | PBCS Charter - Point of                                                                                        | Contact                                      | Your Osername                                                     |
|                | 7 Administration of Charter                                                                | ANSP and CAA                          |                                                                  | Name:                                                                                                    |                                              |                                                                   |
|                |                                                                                            | Airways New Zealand                   | 🔽 Isavia (Iceland                                                |                                                                                                    |                                              |                                                                   |
|                |                                                                                            | Aircraft Operator                     |                                                                  | Email:                                                                                                    |                                              |                                                                   |
|                |                                                                                            |                                       |                                                                  | To indicate acceptance of charter and a<br>and then select update.<br>To remove yourself from the list of char | add your organisation to the list of charter | r stakeholders select the tick box above<br>d then select update. |